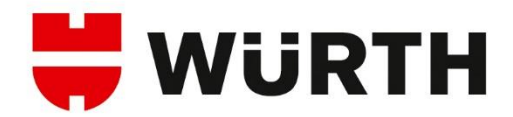

## Modification du mot de passe WGS (identifiant WN)

Ce guide décrit comment modifier votre mot de passe WNxxxxxxx qui vous permet d'accéder à **Skype**, **Teams, Office 365, SpeedyTouch, Fiori**, ...

## Table des matières

| Politique de sécurité du mot de passe                | 1 |
|------------------------------------------------------|---|
| Modifier le mot de passe via le portail self-service | 2 |

## Politique de sécurité du mot de passe

Merci de respecter les règles suivantes :

- Tous les 180 jours, vous serez invité à modifier votre mot de passe
- Les 24 derniers mots de passe ne peuvent pas être réutilisés
- La longueur du mot de passe doit être d'au moins 12 caractères (15 caractères pour les comptes d'administration CA-/LA-)
- Les mots de passe doivent être composés de lettres majuscules et minuscules, de chiffres et de caractères spéciaux (3 catégories sur 4 doivent être remplies)
- Le mot de passe est vérifié par rapport à une liste noire de mots de passe
- Le mot de passe ne peut être changé qu'une fois par 24h
- Si le mot de passe saisi est erroné 20x sur une durée de 30 minutes, le compte WN est bloqué durant 30 minutes

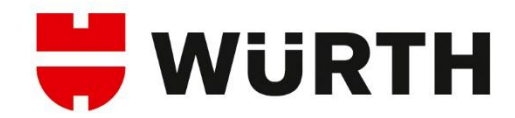

## Modifier le mot de passe via le portail self-service

Vous pouvez modifier votre mot de passe via le portail Self-Service.

Voici le lien à utiliser dans votre navigateur internet : <u>https://selfservice.witglobal.net/pwreset/wgs-pwreset.aspx</u>

| Nom d'utilisateur: Ancien mot de passe: Nouveau mot de passe: Resaisir le nouveau mot de passe: (fr) Terminé! Annuler | :::WGS PASSWORT                                                                                          |         |  |
|----------------------------------------------------------------------------------------------------|----------------------------------------------------------------------------------------------------|---------|--|
| (fr)<br>Terminé! Annuler                                                                                              | Nom d'utilisateur:<br>Ancien mot de passe:<br>Nouveau mot de passe:<br>Resaisir le nouveau mot de passe: |         |  |
| Terminé! Annuler                                                                                                    | <u>(fr</u> )                                                                                             |         |  |
|                                                                                                    | Terminé!                                                                                                 | Annuler |  |

Saisir votre identifiant WN, votre ancien mot de passe, puis le nouveau mot de passe deux fois et valider en cliquant sur le bouton [Terminé!]